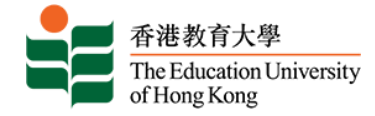

## 香港教育大学学士学位招生指南 (本科课程内地应届高考生适用)

### Q 申请入读教大 <u>https://www.eduhk.hk/acadprog/online/</u>

| 香港教育大學<br>The Education University<br>of Hong Kong                                                                                                    | Application and Admissions                                                                                                    |
|----------------------------------------------------------------------------------------------------|----------------------------------------------------------------------------------------------------|
| Online Application                                                                                                    |                                                                                                    |
| Home >: Online Application                                                                                                    |                                                                                                    |
| EdUHK Online Application Systems                                                                                                    |                                                                                                    |
| Notes for applicants (except PDPs applicants):                                                                                                    |                                                                                                    |
| Admission Terms                                                                                                    | Programme Starting Months                                                                                                    |
| Summer Semester, 2021-22                                                                                                    | July to August 2021                                                                                                    |
| Semester 1, 2021-22                                                                                                    | Late August to December 2021                                                                                                    |
| Semester 2, 2021-22                                                                                                    | January to June 2022                                                                                                    |
| Semester 1, 2022-23                                                                                                    | Late August to December 2022                                                                                                    |
| Notes for Professional Development Programmes (PDPs) applicants:                                                                                                    |                                                                                                    |
| Admission Terms                                                                                                    | Remarks                                                                                                    |
| Semester 1, 2021-22                                                                                                    | PDP 2021 entry is now open for application.                                                                                                    |
| For Professional Development Programmes 2021 Entry, all cohorts<br>(Sentember 2021 to June 2022)                                                                                                    | All PDPs offered in different semesters of the same academic year are grouped under one single Admission Term.                                                                                                    |
| Nach Monail Index - Nor For Too Index Alberta /                                                                                                    | You are advised to get a completed <u>Principal Recommendation Form</u> ready before proceeding your application(s).<br>Applications without a completed Principal Recommendation Form will not be processed.     |
| Notes for Non-local applicants                                                                                                    |                                                                                                    |
| <ul> <li>Application for non-local students seeking admission to our Full-time Bachelor's Degree Programmes i</li> <li>2021/22 年夏本科博程(内地区展高考生随用)人学申请総已教止。</li> </ul>                                       | (via non-jEE route) for the 2021/22 entry is closed.                                                                                                    |
| Notes for JUPAS applicants                                                                                                    |                                                                                                    |
| If you are JUPAS applicant, according to the regulations of Joint University Programmers Admissions Sy:<br>Undergraduate/Sub-degree programmes in the same academic year. Such non-JUPAS applications will | stem (JUPAS), you CANNOT submit applications via both JUPAS and non-JUPAS (Direct Application) routes for our Government-funded Full-time<br>NOT be considered and any application fee paid will NOT be refunded. |
| Upon successful submission of your application, you will receive an application acknowledgement by emi                                                                                                    | all. If you do not receive the acknowledgement, please log in your account and check the status of your application,                                                                                              |
| EdUHKI UGC-funded students epplying for change of programme/major/year should submit their applicat<br>https://www.eduhk.hk/ne/modu/ea/content/item.pho?usegon/d=S&itemid=13                               | tion to Academic Regulations and Records Section of the Registry. For details of the application procedure, please refer to the Registry website at                                                               |
| Comme du                                                                                                    |                                                                                                    |

Q 选择内地应届高考生入学计划 <u>https://www.eduhk.hk/onlineappl/</u>

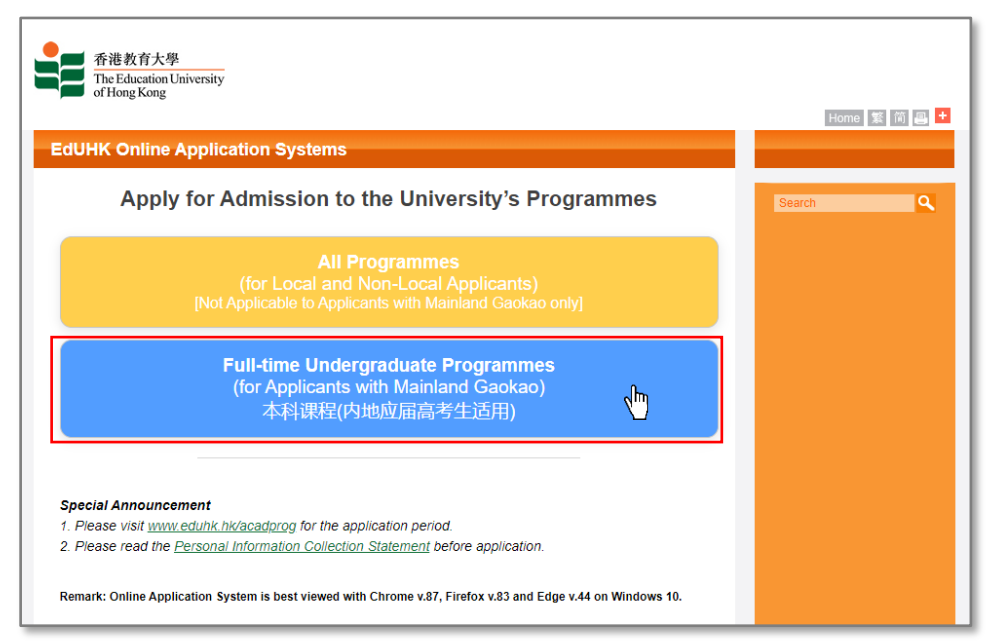

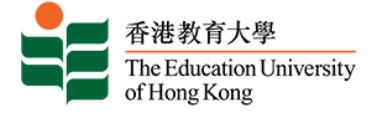

### Q 网上入学申请系统 <u>https://banner.eduhk.hk/BannerAdmission/index\_ml.jsp?wappcat=ML&errCode</u>

### 香港教育大学本科课程网上申请系统

#### 网上入学申请系统 登入户口 已登记用户请输入资料登入系统。 如已登记成为用户,请输入「用户名称」及「密码」登入系统。 网上申请步骤 首次使用者必须先登记成为用户。请按「新用户登记」然后输入个人资 用户名称: 料以开立户口。如你忘记登入讯息,请按「忘记密码」。 密码: 曾开立户口而未曾注册入读本校任何课程的申请人,或已有一段长时间 未有登入此系统,其旧有的「用户名称」将被撤销而需重新开立户口。 登入 错误登入超过 5 次者,其户口将会被锁定,请尽快发电邮到 忘记密码 admission@eduhk.hk 与本校联络以安排解锁。 新用户登记 RELEASE: 8.5.2

## - 忘记密码

### 香港教育大学本科课程网上申请系统

| 忘记密码                                                                               |                                                                                          |
|------------------------------------------------------------------------------------|------------------------------------------------------------------------------------------|
| 新密码将会发送到你开立户口时所登记的电子邮箱。如未能收<br>请输入其中一组号码:                                          | 取新密码,请发电邮至 admission@eduhk.hk 以重设户口。                                                     |
| 香港身分证号码<br>(包括括号内数字,例如Z1234567):<br>内地身分证号码:<br>护照号码:<br>请输入所有下列个人资料:<br>姓氏(汉语拼音): | <b>忘记密码</b><br>如你的「用户名称」与登入「密码」不符,系统会要求你提<br>供出生日期以核对用户讯息。<br>新密码将会发送到开立户口时在系统上所登记的电子邮箱。 |
| 名字(汉语拼音):<br>出生日期(DD/MM/YYYY): (例. 18/01/1990)<br>遺输入右方的数字: 7637 <sub>更新</sub>     |                                                                                          |
| 递交                                                                                 |                                                                                          |
| 返回主页                                                                               |                                                                                          |

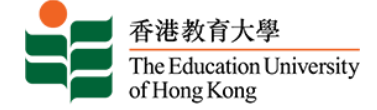

邮

## Q 网上入学申请系统 - 新用户登记

### 香港教育大学本科课程网上申请系统

#### 网上入学申请系统 - 新用户登记

#### 本科课程网上申请系统 (应届内地高考生适用)

#### 注意事项:

- 1. 此报名表只供参加全国普通高等学校统一招生考试的应届高考生填写。
- 2. 如非应届高考生,请往英文网页www.eduhk.hk/acadprog/online/填写申请表,并于申请类别「Application Type」 —项选择 「Full-time Undergraduate」 以报读本科课程。

#### 网上申请步骤

1. <u>开立户口</u>

#### 2. <u>错误或逾时登入</u>

如你的用户名称与登入密码不符,系统会要求你提供出生日期以核对用户讯息。错误登入超过5次者,其户口将会被锁定,请尽快发电邮到 admission@eduhk.hk 与本校联络以 安排解锁。此外,基于保安理由,系统会于阁下登入并闲置超过60分钟后自动登出。任何未储存的资料将不会被保留,阁下必须重新登入网上申请系统继续使用有关申请服务。

#### 3. <u>填妥必须资料</u>

申请表的每页可能有列明「必须填写」的项目。你必须完成这些项目才可以继续填写下一页。为方便填写网上申请表格,请你于登入申请系统前备妥相关文件及资料。

#### 4. 上载证明文件

你必须填写现有学历并上载证明文件,例如高等教育就读证明、毕业证书、高考成绩单、雅思成绩单或英文托福成绩单等。如有需要,你也可以于递交申请后再次登入本系统补交 证明文件以供参考。因系统格式及容量所限,上传之文件必须以pdf、gif、jpg或doc格式存档,每份文件不可超过4MB及总容量不可超过25MB。恕本校不接受以其他方式递交的 证明文件。请于指定限期内递交高考考生编号/准考证号及高考成绩并请确保你已递交其他所须证明文件,否则你的申请将不获处理。

#### 5. <u>缴交申请费及递交申请</u>

- i. 本地生: 申请费为每课程港币—百五十元。
- ii. **非本地生: 每人最多可申请两个课程, 申请费总共为港币三百元。**申请费将于递交第一志愿课程时收取, 当申请第二志愿课程时, 系统会自动设置申请费为港币零元**。**

申请要一经缴交,恕不退回。你可选择经网上申请系统以Master/Visa信用卡或UnionPay于网上付款,成功完成网上缴要表示申请已自动递交。如选择以其他方式(如汇款 / 直接 存入款项)缴交申请费,可先行递交申请,再于缴费后尽快上传有关证明到网上报名系统作核对之用。未能成功缴费之申请将不获处理。

#### 6. <u>申请通知书</u>

你将于递交申请后的—天内,收到一封电子入学申请纪录回条,内列你的申请编号、所报读的课程及缴款参考编号。 有关入学申请纪录回条亦会经电邮方式发送予你,以便日后与 本校联络及查询。

#### 7. 再次递交申请及更新资料

已登记用户再次递交其他课程之申请,网上系统会自动将已有资料复制于新申请表上,你只须确认或更新资料便可。但请注意,你于新申请表所更新的资料不会自动储存至旧申请 表(通讯资料除外)。

#### 8. 个人资料收集声明

于递交网上申请之前,请细阅「个人资料收集声明」。

请确保所递交的资料完整正确,否则本校不能处理你的申请,你的入学机会亦会受影响。 如有任何问题,欢迎发电邮至admission@eduhk.hk进行查询。

\* 申请人只需填写"其中一组号码",如果你曾经开立报名户口,请继续使用原来的户口递交申请。如果你已经忘记登入讯息,请按"忘记密码"。

| 番港身分证号码            (包括括号内数字,例如Z1234567)            内地身分证号码             护照号码             |                                                    |
|-----------------------------------------------------------------------------------------|----------------------------------------------------|
| 然後輸入下列个人资料:         姓氏(汉语拼音):         名字(汉语拼音):         出生日期(DD/MM/YYYY):         电邮地址: | 由于本校会通过电子邮件与你联络,请使用有效及常用的电<br>地址登录,否则你将接收不到有关重要讯息。 |
| 继续                                                                                      |                                                    |

返回主页

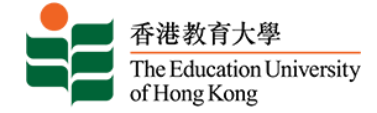

### Q 新用户设立账号

| 香港教育大学本科课程网上申请系统          |
|---------------------------|
| 网上》兴中注乏达,英国内委门            |
| 网工八子中頃系统 - 初用尸豆化          |
| ① 请设立用户名称及密码。密码须为六位数字。    |
| 设立用户名称: xxxxxxxx          |
| 设立密码: ●●●●●●●             |
| 确认密码: ●●●●●●●             |
| 请输入右方的数字: 6939 6 9 3 9 更新 |
| 登入                        |
| 返回主页                      |

#### 逾时登入 香港教育大学本科课程网上申请系统 网上入学申请系统 🗙 系统闲置逾时,请重新登入。 已登记用户请输入资料登入系统。 网上申请步骤 用户名称: 出生日期 (DD/MM/YYYY): (例: 18/01/1980) 逾时登入 密码: 基于保安理由,登入系统闲置超过 60 分钟后,系统 会自动注销。你未储存的资料,将不被保留。 登入 请你重新登入,继续輸入你的申请。 忘记密码 新用户登记

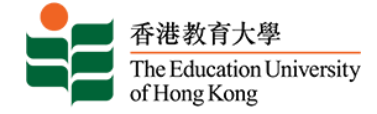

### Q 选择课程类别

| 香港教育大学本                                         | 科课程网上申请系统                                                                                                    |
|-------------------------------------------------|----------------------------------------------------------------------------------------------------|
| 选择课程类别                                          | 更改密码 登出                                                                                                    |
| <ul> <li>请选择你所申请的课程类别</li> <li>课程类别:</li> </ul> | 本科课程(内地应届高考生适用)▼                                                                                                 |
| 注:此报名表只供参加全国普通高等<br>申请类别 "Application Type" 一项  | 学校统一招生考试的应届高考生填写。如非应届高考生,请往英文网页www.eduhk.hk/acadprog/online/重新填写申请表,并於<br>题选择 "Full-time Undergraduate" 以报读本科课程。 |
| <b>继续</b><br>                                   |                                                                                                    |

### Q 选择报读学期

| 香港教育大学本科课程网上申请系统                                                         |      |    |
|--------------------------------------------------------------------------|------|----|
| 入学申请                                                                     | 更改密码 | 登出 |
| 👽 选择「报读学期」后按「继续填写」。                                                      |      |    |
| ★ - 必须填写                                                                 |      |    |
| <b>课程类别:</b> 本科课程(内地应届高考生适用)                                             |      |    |
| 报读学期:* Select<br>姓氏 (汉语拼音) :* Select<br>名字 (汉语拼音) :* SEMESTER 1, 2023-24 |      |    |
| 继续填写                                                                     |      |    |
| 返回申请总表                                                                   |      |    |

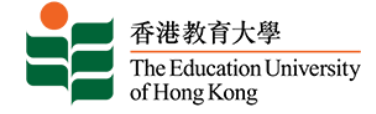

## Q 入学申请表目录

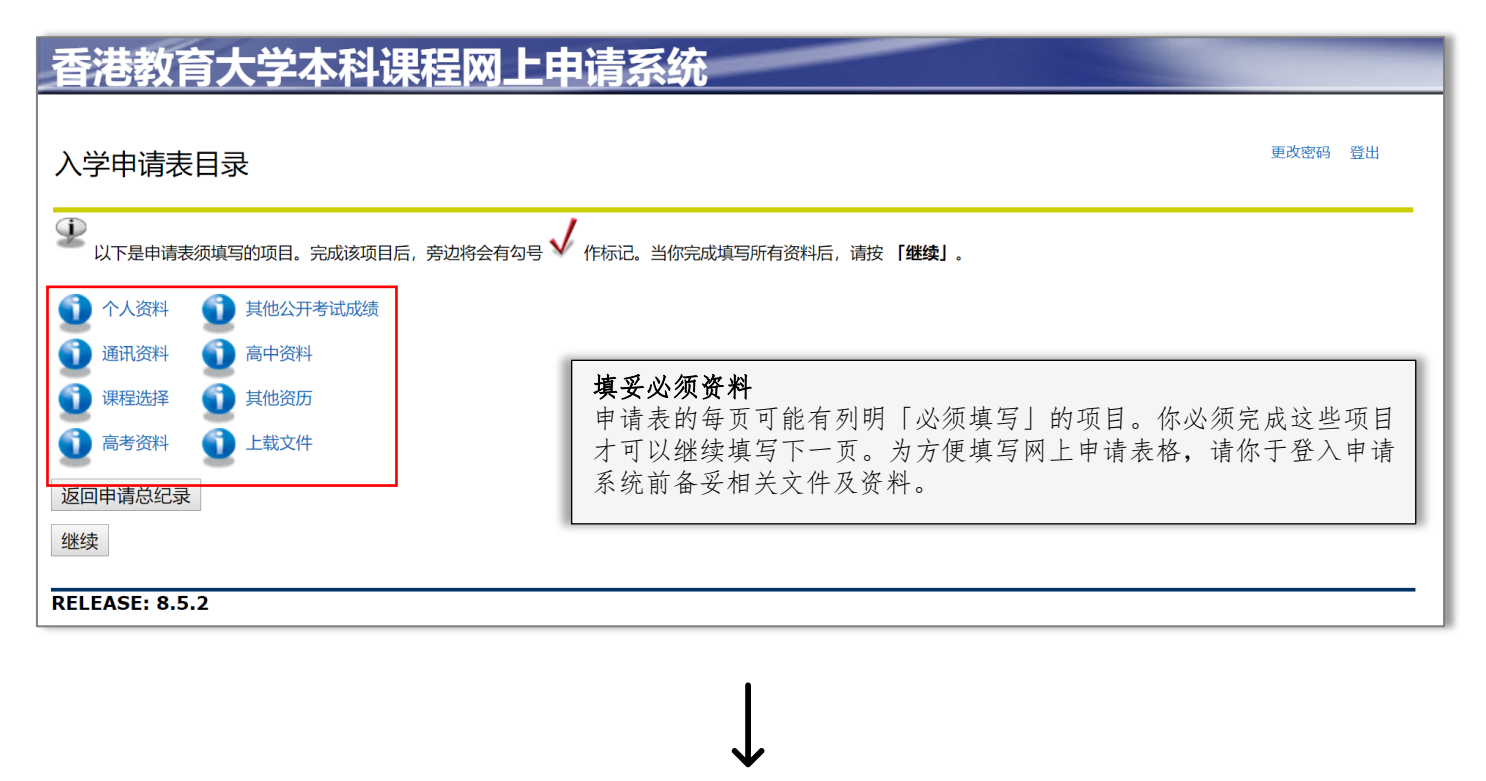

| 香港教育大学本科课程网上申请系统                                        |         |
|---------------------------------------------------------|---------|
| 入学申请表目录                                                 | 更改密码 登出 |
| ① U下是申请表须填写的项目。完成该项目后,旁边将会有勾号  《作标记。当你完成填写所有资料后,请按【继续】。 |         |
| 人 个人资料 人 其他公开考试成绩                                       |         |
| √ 通讯资料 √ 高中资料                                           |         |
| √ 课程选择 🛛 √ 其他资历                                         |         |
| √ 高考资料 √ 上载文件                                           |         |
| 返回申请总纪录                                                 |         |
| 继续                                                      |         |
| RELEASE: 8.5.2                                          |         |

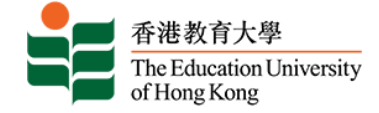

## Q 个人资料

| 香港教育大学本科课程网上申请系统                                                                                                    |                                                                      |         |
|----------------------------------------------------------------------------------------------------|----------------------------------------------------------------------|---------|
|                                                                                                    |                                                                      |         |
| 个人资料 (Checklist item 1 of 8)                                                                                                    |                                                                      | 更改密码 登出 |
| * - 必须填写<br>(非本地申请人,只需填写国内身份证号码。)                                                                                                    |                                                                      |         |
| 香港身份证号码:<br>国内身份证号码<br>护照号码<br>姓氏(汉语拼音):*<br>名字(汉语拼音):*<br>中文姓名:*<br>性别:*<br>出生日期:*<br>请问你是否持有以下其中一项证件? *                                                                                                    | ( )<br>( )<br>□ 不適用<br>□ 男 ◎ 女<br>月 1 ▼ 日 01 ▼ 年 (YYYY) 1988         |         |
| <ul> <li>香港永久性居民身份证; 3 或</li> <li>香港居民身份证(持证人拥有居留权 / 入境权); 3 或</li> <li>香港居民身份证及无条件限制逗留签证; 或</li> <li>中华人民共和国前往港澳通行证(单程证)3</li> <li>是 ◎ 否</li> <li>靖丁下列选择你所持有(或需持有)的证件以来港升学:</li> <li>我现正持有「来港就业入境签证 / 进入许可证」。我可在港工作及学习。签证有效</li> <li>我现正持有「受养人签证」/ 进入许可证,并于获得有关签证 / 进入许可证时未年)</li> </ul> | 期为(日 / 月 / 年);<br>满18岁。签证有效期为(日 / 月 / 年);<br>莱18岁。签证有效期为(日 / 月 / 年); |         |
| <ul> <li>● 我现正持有「在非本地毕业生留港/回港就业安排下的签证」/进入许可证(IANG</li> <li>● 我现正持有香港特别行政区入填事务处发出的「担保书」暂准留港;</li> <li>● 我需要申请学生签证/进入许可证来港升学。</li> </ul>                                                                                                    | )。签证有效期为(日 / 月 / 年);                                                 |         |
| 根据香港教育局就非本地生身份的定义,就以上你所提供的资料,你的身份将被界定为 <u>非本地生</u>                                                                                                    | 。本地及非本地生身份的定义载于招生网页。                                                 |         |
| 国籍:*<br>户口所在地:* Beijing 北京<br>申请人如为身体残疾人士,请在方格内写上「是」及注明残疾的性质及程度,否则写上「否」。<br>本校以划一准则考虑所有入学申请。收集申请人残疾性质及程度资料,有助本校衡量提供设施是                                                                                                    | China (Mainland) ▼<br>◆ ◎ 是 ◎ 否<br>否足够协助同学学习。                        |         |
| 继续填写                                                                                                    |                                                                      |         |
| 不储存并回到入学申请表目录                                                                                                    |                                                                      |         |

### Q 通讯资料

| 香港教育大学                                            | 本科课程网上申请系统                                                                                                    |
|---------------------------------------------------|----------------------------------------------------------------------------------------------------|
|                                                   |                                                                                                    |
| 通讯资料 (Checklist item 2                            | 2 of 8)                                                                                                    |
| * - 必须填写<br>通讯地址:*<br>(请以中文填写地址) :                | 中国北京市朝阳区<br>XX苑2号楼2单元701                                                                                                    |
| 国家:*<br>电邮地址:*<br>(为确保你于申请期间可收到本校的)<br>城市:<br>邮编: | China (Mainland)     ・       19880101XX@qq.com       2要讯息, 请接受并新增本校电部編者 "@eduhk.hk" 作为安全发件人, 以免本校所发出的电部被系统过滤到 "杂件箱"或 "垃圾部件箱", )       北京       100011                                           |
| 手机号码*<br>住宅电话号码<br>办公室电话号码<br>(如属本港电话号码,请于 /区域号:  | 区域号码       电话号码         86       -       13123456789         8610       -       61234567         86       -       18123456789         86       -       18123456789         9/ -世編号852.)       - |
| 继续填写<br>不储存并回到入学申请表目:                             | $\overline{x}$                                                                                                    |

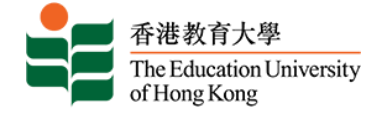

### Q 课程选择

### 香港教育大学本科课程网上申请系统

#### <mark>课程选择 (</mark>Checklist item 3 of 8)

| • 心际情定             |                                                                                                    |   |
|--------------------|----------------------------------------------------------------------------------------------------|---|
| ▲ 一 2 须填与<br>课程类别: | 木科课程(内地应届高考生活田)                                                                                                    |   |
| 报读学期:              | SEMESTER 1, 2020-21                                                                                                    |   |
| 课程选择: *            | [SELECT]                                                                                                    | ٠ |
| 第一志愿课程: 🛊          | [SELECT]                                                                                                    | 4 |
| 继续填写               | 中国語文教育(宗書)学士(五年全日制)<br>中学教育(宗書)学士 - 资讯及通讯科技主修(五年全日制)<br>中学数学教育(宗書)学士(五年全日制)<br>企业、会计与财务概论教育(荣誉)学士(五年全日制)                                                                                                    |   |
| 不储存并回到             | 全球及环境研究(荣誉)社会科学学士(四年全日制)<br> 创意艺术与文化(荣誉)文学士 - 视觉艺术(四年全日制)<br> 创意艺术与文化(荣誉)文学士 - 音乐(四年全日制)                                                                                                    |   |
| RELEASE: 8.        | ● 创意艺术与文化(荣誉)文学士及祝贺艺术教育(荣誉)学士(周期独立双学位课程)(五年全日制)<br>创意艺术与文化(荣誉)文学士及音乐教育(荣誉)学士(同期结业双学位课程)(五年全日制)<br>历史教育(荣誉)学士(五年全日制)<br>大中华地区研究学苗生合料学学士(四年全日制)<br>小学教育(荣誉)学士-常识主修(五年全日制)<br>小学教育(荣誉)学士-常识主修(五年全日制)<br>小学教育(荣誉)学士-常识主修(五年全日制)<br>心理学(荣誉)学士日在全日制)<br>心理学(荣誉)社會科学学士(四年全日制)<br>心理学(荣誉)社會科学学士(四年全日制) |   |
|                    | 科学教育(朱曾)文学士(四年全日制)<br>科学教育(荣誉)学士(五年全日制)                                                                                                    |   |
|                    | 英国语文教育(荣誉)学士 - 小学 (五年全日制)                                                                                                    | Ŧ |

## 香港教育大学本科课程网上申请系统

| 课程选择 (Checklist item 3 of 8)                                                                                                    |                                                                                        |
|----------------------------------------------------------------------------------------------------|----------------------------------------------------------------------------------------|
| <ul> <li>* - 必须填写<br/>课程类别: 本科课程(内地应届高考生适用)<br/>搬读学期: SEMESTER 1, 2020-21<br/>课程选择: * 中国语文教育(崇誉)学士(五年全日制)</li> <li>第一志應课程: * ● 是 ○ 否</li> <li>继续填写</li> </ul> | <b>填写课程志愿</b><br>首次填写申请请先选择第一志愿课程,申请费将于<br>递交第一志愿课程时收取。当申请第二志愿课程<br>时,系统会自动设置申请费为港币零元。 |
| 不储存并回到入学申请表目录                                                                                                    |                                                                                        |
| RELEASE: 8.5.2                                                                                                    |                                                                                        |

## Q 高考资料

| 香港教育大学本科课程网上申请系统                                                      |                                                                                                  |  |
|-----------------------------------------------------------------------|--------------------------------------------------------------------------------------------------|--|
| 高考资料 (Checklist item 4 of 8)                                          |                                                                                                  |  |
|                                                                       |                                                                                                  |  |
| 高考应考地点*                                                               | Beijing 北京                                                                                       |  |
| 高考试卷类别*                                                               | 文科 ▼                                                                                             |  |
| 高考考生号/报考序号*                                                           | 2011XXXXXXXXXX (稍后提供 )                                                                           |  |
| 高考准考证号*                                                               | 2011XXXXXXXXXX (稍后提供 □)                                                                          |  |
| 如高考考生号/准考证号于递交报名表时尚未公布,请于6月11<br>式,请按此。请同时上传准考证作核对之用。高考成绩公布后,<br>供审核。 | ]或之前再次登入此页补交有关编号。有关各省市的编号格<br>青尽快于本系统的「上载文件」版页内上传成绩单/截图以                                         |  |
| 你是否具有应届国家教育部认可保送生资格? \star                                            | · · · · · · · · · · · · · · · · · · ·                                                            |  |
| 获录取的大学名称                                                              |                                                                                                  |  |
|                                                                       |                                                                                                  |  |
| 继续填写                                                                  | <b>提供考生号/准考证号/报名号/高考报名号</b><br>如你尚未提供「高考考生号/报考序号」及「高考准考证号」,请干6月11月                               |  |
| 不储存并回到入学申请表目录                                                         | 或以前再次登入本系统,并根据准考证资料填写上述号码,同时亦要上传》                                                                |  |
| RELEASE: 8.5.2                                                        | 专业作核对之用,以便本校问谷省/市招生办提取开核实你的局考成绩。                                                                 |  |
|                                                                       | 有关各省市所属的考生号 / 准考证号 / 报名号 / 高考报名号的格式,请参考以下连结檔 ( <u>http://www.eduhk.hk/acadprog/jee_no.pdf</u> )。 |  |

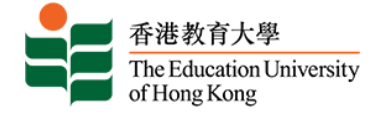

### Q 其他公开考试成绩

| 香港教育大学本科                       | <b>斗课程</b> [      | <u> </u> | 申请系统                   |           | -       |    |
|--------------------------------|-------------------|----------|------------------------|-----------|---------|----|
|                                |                   |          |                        |           |         |    |
| <b>其他公开考试成绩</b> (Checklist ite | em 5 of 8)        |          |                        |           | 更改密码    | 登出 |
| 如话用请慎写 否则 请往而尾按「继续也            | <b>車己   別(</b> )寸 | - 1      | 如你没有参加其他公开考试,          | , 请跳过此部份; |         |    |
| ( <u>A) 语言考试</u>               |                   |          |                        |           |         |    |
| (1)认可英语考试成绩                    |                   |          |                        |           |         |    |
| 考试名称                           | 年份                | 科目       | Ę                      | 等级/分数     | 等级/分数待定 | 删除 |
| 新增记录                           |                   |          |                        |           |         |    |
| (2) 认可中文考试成绩                   |                   |          |                        |           |         |    |
| 考试名称                           | 年份                | 科目       | Ę                      | 等级/分数     | 等级/分数待定 | 删除 |
| 新增记录                           |                   |          |                        |           |         |    |
| <u>(B) 香港公开考试</u>              |                   |          |                        |           |         |    |
| 考试名称                           | 年份                | 科目       | <b></b>                | 等级/分数     | 等级/分数待定 | 删除 |
| 新増记录                           |                   |          |                        |           |         |    |
| (C) 英国普通教育文凭高级(补充              | )程度考试             | / 英国     | (国际) 普通中学教育文凭考试 / IB国际 | 文凭        |         |    |
| 考试名称                           | 年份                | 科目       | ٠                      | 等级/分数     | 等级/分数待定 | 删除 |
| 新増记录                           |                   |          |                        |           |         |    |
| (D) 其他公开考试成绩                   |                   |          |                        |           |         |    |
| 考试名称                           | 年份                | 科目       | Ę                      | 等级/分数     | 等级/分数待定 | 删除 |
| 新増记录                           |                   |          |                        |           |         |    |
|                                |                   |          |                        |           |         |    |
| 继续填写                           |                   |          |                        |           |         |    |

### Q 高中资料

| 香港教育大学本科课程网上申请系统                   |  |
|------------------------------------|--|
|                                    |  |
| 高中资料 (Checklist item 6 of 8)       |  |
| * - 必须填写<br>级别* 学校名称* 国家* 就读年份* 删除 |  |
| (YYYY)至(YYYY)                      |  |
| 新增记录                               |  |
| 继续填写                               |  |

### Q 其他资历

| 香港教育大学本科课程网上申请                                                                      | 青系统                        |
|-------------------------------------------------------------------------------------|----------------------------|
| <b>其他资历</b> (Checklist item 7 of 8)                                                 | 如你没有拥有其他资历,请跳过此部份并按「继续填写」。 |
| * - 如适用请填写,否则,请往页尾按「继续填写」跳过。<br><b>奖项/资历名称 * 颁授机构 * 级别 国家 * 颁授日期</b><br>(MM/YYYY) * |                            |
| 新增记录                                                                                |                            |
| 继续填写                                                                                |                            |

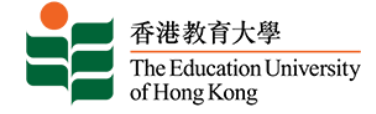

### Q 上载文件

### **昏港教育大学本科课程网上申请系统**

#### 上载文件 (Checklist item 8 of 8)

#### 注意事项

请上载下列证明文件:

- 公开考试证书(如高考成绩、雅思及英文托福成绩等)
   缴费证明(汇款或银行入账证明)
   其他(如奖项或非学术成就)

如果你在递交申请後须补交文件,可以随时登入本页上载。除特殊情况外,本校并不接受以其他方式递交证明文件。

#### 文件格式

只可上载以pdf. ipg. gif或doc格式存档的文件。

#### 文件容量

每份文件檔不可超过4MB及总容量不可超过25MB。所有上載之文件将用作处理你递交的所有申请。

#### 如何上载

按「浏览|从电脑中选定所需文件,然后按「上传|上载文件。

恕本校不接受以其他方式递交的证明文件。

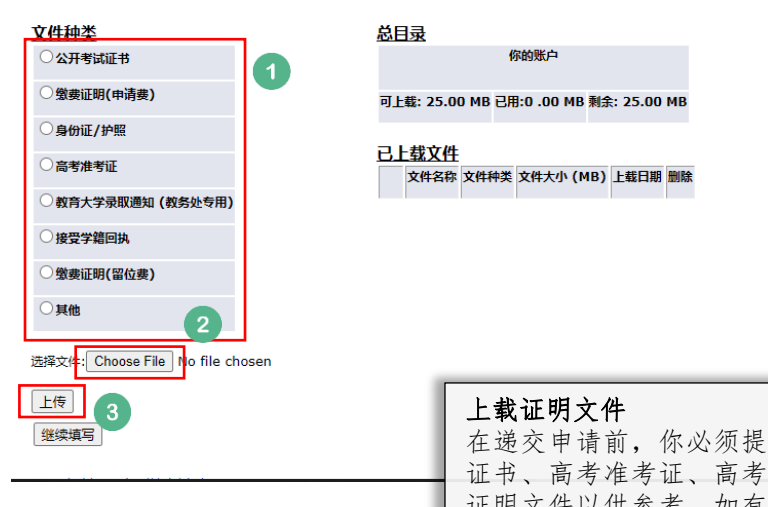

在递交申请前,你必须提供相关学历之文件,如有高等教育就读证明、毕业 证书、高考准考证、高考成绩单、雅思成绩单或英文托福成绩单等,请上载 证明文件以供参考。如有需要,你也可于递交申请后,再次登入本系统补交 证明文件。

请于指定限期内递交所须证明文件,否则你的申请将不获处理。

6月11日或以前:当你取得准考证时,请尽快上载以作核对之用。

6月24-27日:当得悉高考成绩后,请尽快上载高考成绩单或截图以供审核, 以方便我们进一步处理你的申请。

此外,因系统格式及容量所限,上传之文件必须以 pdf、gif、jpg 或 doc 格式存 档,每份文件不可超过 4MB 及总容量不可超过 17MB。恕本校不接受以其他方 式递交的证明文件。

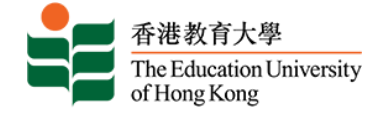

### Q 同意声明及递交申请

#### 香港教育大学本科课程网上申请系统 你的申请纪录 如你希望报读另一个课程,请先递交第一课程志愿的网上申请。你可在完成 申请后返申请页面新增第二课程志愿。 尚未递交的申请 如欲报读另一个课程,请按「新增」填写申请表。进入尚未递交的申请表继续填写,请按「学期」或「最后填写项目」之下的连结。 学期 申请编 课程类别 报读课程 主修科目 首次填写日期 最后填写项 申请状 申请表总 目 况 览 믁 Oct 23, 预览 SEMESTER 1, 2020-本科课程(内地应届高考生适 中国语文教育(荣誉)学士(五/ 上载文件 尚未递 21 2019 交 用) 年全日制) 新增 报读新课程 继续 ᠿ 登出

| 香港教育大学                                                                                                    | 中本科课程网上申        | 请系统                     |         |                  |        |       |        |  |
|----------------------------------------------------------------------------------------------------|-----------------|-------------------------|---------|------------------|--------|-------|--------|--|
|                                                                                                    |                 |                         |         |                  |        |       |        |  |
| 请于右边「缴交申请费/递                                                                                                    | 交申请」一项选择你希望报读的  | 课程,并细阅声明后同意/接纳有多        | 关条款以继续余 | 下的申请程序。          |        | E     |        |  |
| 尚未递交的申请                                                                                                    |                 |                         |         |                  |        | 1     |        |  |
| 学期                                                                                                    | 课程类别            | 报读课程                    | 主修科目    | 首次填写日期           | 申请表总览  | 缴交申请费 | / 递交申请 |  |
| SEMESTER 1, 2020-21                                                                                                    | 本科课程(内地应届高考生适用) | 中国语文教育(荣誉)学士(五年<br>全日制) | /       | Oct 23, 2019     | 预览     | ۲     |        |  |
| 注意: 若你未完成申请表内                                                                                                    | 为所有必须填写的项目,或者申请 | 闲置时间过长, 你便不能选择有         | 关课程缴交申请 | <b>青费用。请再次</b> 林 | 金查申请表或 | 這新登入。 |        |  |
| 声明                                                                                                    |                 |                         |         |                  |        |       |        |  |
| <ul> <li>声明</li> <li>1.本人声明以上所述之个人资料,皆真实无误。如有虚报或资料不全,则本人的申请、录取及注册资格将被取消。</li> <li>2.本人明白大学可于任何时间及在毋须事先通知的情况下决定学科开办与否和更改学科各方面的安排(包括但不限于学科内容及其教学方式)。此外,大学亦可因应其他因素如教学人员安排、入学人数、教学设施和课程内容更改的需要而就学科开办与否及其他方面的安排作出适当修改。</li> <li>3.本人授权香港教育大学: <ul> <li>a.使用本人之资料处理一切有关申请本课程之事宜;</li> <li>b.在本人获录取入读有关课程后,将本人之资料转作学生纪录;</li> <li>c.使用本人的资料(一切身分代号如姓名、身分证号除外)作统计及学术研究用途;</li> <li>d.向香港、内地或海外有关考试局、评核组织或学术机构查询本人的公开考试成绩、学业纪录或专业资格;及</li> <li>e.使用本人之资料向香港、内地或海外院校查核本人的入学申请及学业记录。</li> </ul> </li> </ul> |                 |                         |         |                  |        |       |        |  |
| <ul> <li>✓ 本人已细阅并同意及接触</li> <li>确认</li> </ul>                                                                                                    | 纳以上声明条款。        |                         |         |                  |        |       |        |  |
| 返回申请总表                                                                                                    |                 |                         |         |                  |        |       |        |  |

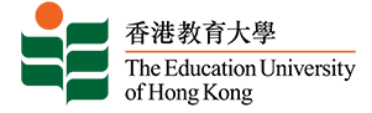

## Q 缴交申请费

#### 香港教育大学本科课程网上申请系统

缴交申请费及递交申请之前,请确定你已填妥重要资料及上载文件。你可以预览申请表以覆核内容。 递交申请表后,你可随时登入本系统更改通讯资料,如电话号码、电邮地址及通讯地址。如须更改其他个人资料,如身份证号等,请发电邮往admission@eduhk.hk以通知本校作出修改。 你选择递交的申请包括:

#### 尚未递交的申请

| 学期                  | 课程类别            | 报读课程                        | 主修科目                      | 首次填写日期         | 申请费     | 申请表总览 |
|---------------------|-----------------|-----------------------------|---------------------------|----------------|---------|-------|
| SEMESTER 1, 2020-21 | 本科课程(内地应届高考生适用) | 中国语文教育(荣誉)学士(五年全日制)         | /                         | Oct 23, 2019   | HKD 300 | 预览    |
| 申请费: HKD 300        |                 | 缴交申请费                       |                           | 9 .1. VI -14 V |         | 1.    |
| 网上缴费 先递交申请,稍後再以其他方式 | 式繳交申请费          | 非本地生母人 最多 可<br>请费 一经缴交, 恕不言 | 申请两个课 <sup>4</sup><br>退回。 | 生,甲请费总:        | 共为港巾.   | 二白兀。甲 |
| 返回上页                |                 | 若未能成功缴费之申i                  | 青,将不获夕                    | <b></b>        |         |       |

### Q 网上缴费

|                                                        | ● BEA東亞銀行                 | ī                                                                  | EN   繁   简                              |
|--------------------------------------------------------|---------------------------|--------------------------------------------------------------------|-----------------------------------------|
| 如选择经网上申请系统以<br>Master / Visa 信用卡或<br>UnionPay 于网上付款 成功 | 金额:<br>商户:<br>发票号码:       | HKD 300.00<br>The Education University of HK<br>APPL-1910-00196361 |                                         |
| 完成网上缴费表示申请已自                                           | 点击你的付                     | 款方式                                                                |                                         |
| 动递交。                                                   | 卡种                        |                                                                    | UnionPay<br>tella                       |
|                                                        |                           |                                                                    | « 取消,并返回 The Education University of HK |
|                                                        | <b>你现在被接驳到</b><br>你的交易指示将 | <b>银联通宝有限公司 所管理的「安全付款网页」。</b><br>安全地发送到银行接受付款援权。                   | Jetco                                   |

### Q 以其他方式缴交申请费

| 香港教育大学本法                        | 科课程网                   | 刚上申请系统                                      |                                                        |                                |                        |                       | -               |                |
|---------------------------------|------------------------|---------------------------------------------|--------------------------------------------------------|--------------------------------|------------------------|-----------------------|-----------------|----------------|
|                                 |                        |                                             |                                                        |                                |                        |                       |                 |                |
| 请注意,课程申请一经递交,则                  | 无法再以信用卡                | 经网上缴费。如希望以信用                                | 月卡缴费,请返回上页,并按「网                                        | 上缴费」继续。                        |                        |                       |                 | 更改密码 登出        |
| 若你选择以其他方式缴交申请费,<br>栏输入「稍后缴交」便可。 | ,请于「缴费资                | 料」内输入缴费方法,然原                                | 記以括 <del>号形</del> 式列出参考编号。例如                           | 1,以电汇缴交申请费则输入                  | 、「电汇(Ref:xxxxxx)」      | 。若你选择稍                | 后缴交申请费,         | 只须于「缴费资料」一     |
| 请把缴费证明扫描后上传至本系统                 | 统,以作核对之                | 用。                                          |                                                        |                                |                        |                       |                 |                |
| 信用卡以外的其他缴费方法详情,                 | ,请按此。                  |                                             |                                                        |                                |                        |                       |                 |                |
| 尚未递交的申请                         |                        |                                             |                                                        |                                | ***                    |                       | (AL 31) 107-1-1 |                |
| 字期<br>SEMESTER 1, 2020-21       | <b>课程类别</b><br>本科课程(内地 | 应届高考生适用)                                    | - 报读课程<br>中国语文教育(荣誉)学士(五年)                             | 王修科目<br>全日制) /                 | 自次項与日期<br>Oct 23, 2019 | <b>申请费</b><br>HKD 300 | 缴费资料            |                |
| 申请费: HKD 300<br>确认              |                        | 如选择以其作<br>尽快上传有头                            | 也方式(如汇款 / 直差<br>经证明到网上报名系                              | 接存入款项)缴3<br>系统作核对之用。           | を申请费,可                 | 先行递交                  | 申请,再            | 再于缴费后          |
|                                 |                        | 请注意,一旦<br>卡缴交申请费                            | 旦申请人选择「以;<br>ē。                                        | 其他方式缴交申                        | 请费」,成工                 | 力递交申                  | 请后将7            | 下能以信用          |
|                                 |                        | <b>如选择海外</b> 用<br>请注意,如<br>手续费。与此<br>足够支付。女 | <b>3.汇之注意事项:</b><br>申请人须「额外」<br>公同时,本地代理同<br>□汇款不足,申请人 | 激付所有海外电<br>11业银行之手续<br>、需补回差额。 | 」汇之手续费,<br>费约为港币 24    | 请向汇<br>0元。因           | 款银行查<br> 此请确(   | 查询有关之<br>呆汇款数目 |

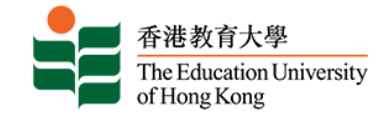

### Q 入学申请纪录回条

#### 申请通知书

你将于递交申请后的一天内,收到一封电子入学申请纪录回条,内列你的 申请编号、所报读的课程及缴费单号。有关入学申请纪录回条亦会经电邮 方式发送予你,以便日后与本校联络及查询。

| 已遞交申請! 请储                                                                           | 夺本页作为记录及日后联络之用。                                                                                                    |
|-------------------------------------------------------------------------------------|----------------------------------------------------------------------------------------------------|
| 申请编号:<br>用户名称:<br>電郵:                                                               |                                                                                                    |
| 申请学期: SEME<br>报读课程: 语文研<br>(五年全日制)<br>科目1: N/A<br>科目2: N/A<br>班别: N/A<br>已缴/需缴费用: 3 | STER 1, 2021-22<br>                                                                                                    |
| 以下确认通知已的                                                                            | 电邮阁下。如未收悉,请与我们联络( <u>admission@eduhk.hk</u> ). 如要更改电<br>受入中语系统中行更新                                                                                 |
| 唧心址, リ旦汝」                                                                           | 这个中间参观自行史制。                                                                                                    |
|                                                                                     |                                                                                                    |
| *** This mail is s<br>件。***                                                         | ystem-generated, please do not reply to this mail box. 请勿回复此电子邮                                                                                    |
| 鄭樂怡女士:                                                                              |                                                                                                    |
| 本校己收到你的申<br>进。                                                                      | 请。请保留此入学申请纪录回条, 日后与本校联络时, 请提供申请编号以便跟                                                                                                    |
| 在招生过程中,本<br>时登入本校网上申<br>邮地址及通讯地址<br>知本校。                                            | 校会通过电邮或电话联络你,请确保你所输入的联络资料正确无误。你亦可以随<br>请系统 (http://www.eduhk.hk/acadprog/online)更改通讯资料,例如电话号码、电<br>。如果你需更改其他个人资料(如身份证号),请以电邮 (admission@eduhk.hk)通 |
|                                                                                     | 香港教育大学                                                                                                    |
|                                                                                     | 入学申请纪录回条                                                                                                    |
| 递交申请日期:29                                                                           | Apr 2021                                                                                                    |
| 申请编号:                                                                               | _                                                                                                    |
| 繳费单号:                                                                               |                                                                                                    |
| <b>报读课程: 语</b> 文研》<br>制 )                                                           | 帘(荣 <b>誉</b> )文 <b>学</b> 士及英文教育(荣 <b>誉)学</b> 士 (同期结业 <b>双学</b> 位课程)(五年全日                                                                           |
| 根据香港教育局对<br>地及非本地生身份                                                                | 非本地生身份的定义,根据你所提供的资料,你的身份将被界定为非本地生。本<br>的定义可以在 <u>网页</u> 查询。                                                                                        |
|                                                                                     |                                                                                                    |

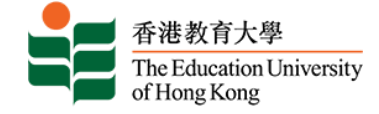

### Q 递交第二志愿课程的申请

| 香港教育大学                                                                                                    | 本科课程       | <b>星网上申请系统</b>      |                                 |           |              | -                                                                                                    |         |  |
|----------------------------------------------------------------------------------------------------|------------|---------------------|---------------------------------|-----------|--------------|----------------------------------------------------------------------------------------------------|---------|--|
| 你的申请纪录                                                                                                    |            |                     |                                 |           |              | in state of the state of the st | 更改密码 登出 |  |
| <i>尚未递交的申请</i><br>① 如欲报读另一个课程,请按【 <b>新增</b> 】填写申请表。进入尚未递交的申请表继续填写,请按【 <b>学期</b> 】或【最后填写项目】之下的连结。                                                                        |            |                     |                                 |           |              |                                                                                                    |         |  |
| 学期 申请编号 讨                                                                                                    | 课程类别       | 报读课程                | 主修科目 首次填写E                      | 期最后填写     | 项目 申请        | 伏况                                                                                                    | 申请表总览   |  |
| <ul> <li>         超读新课程              遼次第二志愿课程的申请表             如欲报读另一个课程(即第二志愿),请按「新增」填写申请表。               网上系统会自动将已有资料复制于第二志愿课程之申请表上,你只须确认资料及「选择课程」便可。      </li> </ul> |            |                     |                                 |           |              |                                                                                                    |         |  |
| 已递交的申请                                                                                                    |            |                     |                                 |           |              |                                                                                                    |         |  |
| ✓ 如欲輸入「待定成绩」或居                                                                                                    | 詩补证明文件, 请按 | 学期」之下的连结,然后往有关申请表项目 | 目输入成绩或上载文件。                     |           |              |                                                                                                    |         |  |
| 学期                                                                                                    | 申请编号       | 课程类别                | 报读课程                            | 主修科目      | 首次填写日期       | 申请状况                                                                                                    | 申请表总览   |  |
| SEMESTER 1, 2020-21                                                                                                    |            | 本科课程(内地应届高考生适用)     | 中国语文教育(荣誉)学 <del>。</del><br>日制) | E (五年全) / | Oct 23, 2019 | 已递交                                                                                                    | 浏览      |  |

| 香港教育大学本科课程网上申请系统                                                                          |                                                         |
|-------------------------------------------------------------------------------------------|---------------------------------------------------------|
| 用扫法技 (Chaolick item 2 of 2)                                                               | - 更改运行 - 登出                                             |
|                                                                                           |                                                         |
| 株在天外が、 本科特権転(内知思知)曲向今士旦日月)<br>擬读学期: SEMESTER 1, 2020-21<br>课程选择: * 大牛华地区研究荣誉社会科学学士(四年全日制) | <b>v</b>                                                |
| 第一志愿课程: * 💿 是 💿 否<br>继续填写                                                                 | <b>第二志愿课程</b><br>网上系统会自动将「 <b>第一志愿课程</b> 」选定为「否」,你不能更改。 |
| 不储存并回到入学申请表目录                                                                             |                                                         |

## 香港教育大学本科课程网上申请系统

缴交申请费及递交申请之前,请确定你已填妥重要资料及上载文件。你可以预览申请表以覆核内容。 递交申请表后,你可随时登入本系统更改通讯资料,如电话号码、电邮地址及通讯地址。如须更改其他个人资料,如身份证号等,请发电邮往 admission@eduhk.hk以通知本校作出修改。

你选择递交的申请包括:

| 尚未递交的申请             |                            |                             |               |                |       |       |
|---------------------|----------------------------|-----------------------------|---------------|----------------|-------|-------|
| 学期                  | 课程类别                       | 报读课程                        | 主修科目          | 首次填写日期         | 申请费   | 申请表总览 |
| SEMESTER 1, 2020-21 | 本科课程(内地应届高考生适用)            | 大中华地区研究荣誉社会科学学<br>士 (四年全日制) | /             | Oct 23, 2019   | HKD 0 | 预览    |
| 申请费: HKD 0          | <b>缴交申请费</b><br>由于非本地生,每人最 | 多可申请两个课程,申让                 | 青费总共为注        | 巷币三百元。         | 申请费订  | 己于递交  |
| Submit              | · 书一心心坏住可收取,               | <b>当</b> 甲頃第一応恐体住时,         | <i>杀饥</i> 会自幼 | <b>以直甲頃</b> 预为 | 泡巾令.  |       |

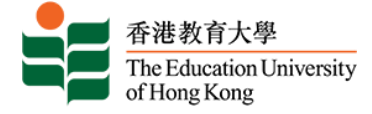

# 缴交申请费失敗

| 香港教育大学和                           | 本科课程    | 呈网上申请系统                        |                             |                |                        |                       |                     | _         |
|-----------------------------------|---------|--------------------------------|-----------------------------|----------------|------------------------|-----------------------|---------------------|-----------|
| 你的申请纪录                            |         |                                |                             |                |                        |                       |                     | 更改密码      |
| <i>尚未递交的申请</i><br>① 如欲报读另一个课程,请按「 | 新増」填写申请 | 表。进入尚未递交的申请表继续填写,请按「           | <b>学期」或「最后填写项目」</b> 之下的连结。  |                |                        |                       |                     |           |
| 学期<br>SEMESTER 1, 2020-21         | 申请编号    | <b>课程类别</b><br>本科课程(内地应届高考生适用) | 报读课程<br>中国语文教育(荣誉)学士(五年全日制) | 主修科目<br>/      | 首次填写日期<br>Oct 23, 2019 | <b>最后填写项目</b><br>上载文件 | <b>申请状况</b><br>尚未递交 | 申请表<br>预览 |
| SEMESTER 1, 2020-21               |         | 本科课程(内地应届高考生适用)                | 大中华地区研究荣誉社会科学学士 (四年全<br>日制) | /              | Oct 23, 2019           | 上载文件                  | 尚未递交                | 预览        |
| 新增继续                              | 报读新课程   |                                | 如经「网上付款<br>你的「申请状况          | 」而缴交申<br>」为「尚未 | 7请费失败<br>5递交」。         | 的话,系                  | 统会显                 | 示         |
| 登出                                |         |                                | -                           |                |                        |                       |                     | _         |

| 香港教育大学本科课程网上申请系统<br><sup>入学申请表目录</sup>                                                                                                    | banner.eduhk.hk says<br>Our record shows that your previously submitted online payment is<br>being processed.<br>Please device the payment result in the "Application Status" on the<br>Application Menu after 10 minutes later. |                                       |
|----------------------------------------------------------------------------------------------------|----------------------------------------------------------------------------------------------------|---------------------------------------|
| <ul> <li>              ● 以下屋申请表须填写的项目,完成该项目后,旁边将会有勾号              ◆ 作标记。当你完成!          </li> <li>             ◆ 个人资料             ◆ 其他公开考试成绩             ◆ 適用资料             ◆ 高中资料      </li> </ul> | 真写所有资料后,请按 <b>[继续]</b> 。                                                                                                    |                                       |
| <ul> <li>✓ 課程选择</li> <li>✓ 其他资历</li> <li>✓ 高考資料</li> <li>✓ 上載文件</li> <li>返回申请总纪录</li> <li>继续</li> </ul>                                                                                            | 如按「继续」,系统即自z<br>有关未能成功缴费之申请,<br>60分钟再试。                                                                                                    | 边弹出此讯息,代表此申请缴费失败。<br>将不获处理。如要继续申请,请稍后 |

# • 待 60 分钟后

| 香港教育大学                                                                                  | 学本科课程网上申请                          | <b>系统</b>                                           | - Contraction |                                        | -                                          |                   |  |  |
|-----------------------------------------------------------------------------------------|------------------------------------|-----------------------------------------------------|---------------|----------------------------------------|--------------------------------------------|-------------------|--|--|
| 你的申请纪录                                                                                  |                                    |                                                     |               |                                        |                                            | 更改密码 發出           |  |  |
| <i>尚未递交的申请</i><br>④ 如欧国战马一个课程,请按【新增】填写申请表。进入尚未递交的申请表继续填写,请按【学期】或【最后 <b>骑写项目】</b> 之下的连结。 |                                    |                                                     |               |                                        |                                            |                   |  |  |
| 学期                                                                                      | 申请编号 课程类别                          | 报读课程                                                | 主修科目          | 首次填写日期 最后填写项                           | <b>〕目 申请状况</b>                             | 申请表总览             |  |  |
| SEMESTER 1, 2020-21<br>SEMESTER 1, 2020-21                                              | 本科课程(内地应届高考生适用)<br>本科课程(内地应届高考生适用) | 中国语文教育(荣誉)学士(五年全日制)<br>大中华地区研究荣誉社会科学学士(四年全日制)<br>制) | /             | Oct 23, 2019 上载文件<br>Oct 23, 2019 上载文件 | Online Payment - Failed (Please pa<br>尚未递交 | y again) 预览<br>预览 |  |  |
| 新行增                                                                                     | 报读新课程                              | 小「中洼州                                               | 记一柱为          | [Onling Rour                           | mont Eail (Plaaco n                        | av again)         |  |  |
| 继续                                                                                      |                                    |                                                     |               |                                        | iieiii – raii (riease p                    | ay again) ]       |  |  |
|                                                                                         |                                    | 此讯息时,                                               | り按   继        | 续」会试缴交                                 | 之甲項费。                                      |                   |  |  |
| 登出                                                                                      |                                    |                                                     |               |                                        |                                            |                   |  |  |
|                                                                                         |                                    |                                                     |               |                                        |                                            |                   |  |  |
| RELEASE: 8.5.2                                                                          |                                    |                                                     |               |                                        |                                            |                   |  |  |